# 附錄 B: Microsoft SQL Server 2016 下載與安裝說明

## 1. 下載 Microsoft SQL Server 2016

SQL Server 2016 評估版,讀者可自行從下列連結網址下載:

https://www.microsoft.com/zh-tw/evalcenter/evaluate-sql-server-2016

- 下載 SQL Server 2016 評估版步驟:
- (1) 來到下載頁面,須註冊帳號及登錄才能下載。

| Microsoft                                                                                           |
|----------------------------------------------------------------------------------------------------|
| TechNet Evaluation Center                                                                           |
| 我的評估 🔽 技術歷程 🏏 探索 試用 學習                                                                              |
|                                                                                                    |
| SQL Server 評估版                                                                                      |
| <ul> <li>● 學習</li> <li>立即註冊 Microsoft Data Science</li> <li>Summit 選取實際操作的機器學習訓</li> <li></li></ul> |
| <ul> <li>○ SQL Server 2016</li> <li>評估軟體   180 天   上次查閱日期: 2016年11月8日</li> </ul>                    |
| ○ 下載                                                                                                |
| 此評估版需要註冊。                                                                                           |
| 註冊以繼續                                                                                               |
| ⊕ 描述                                                                                                |
| ① 預先安裝資訊                                                                                            |
| ⊕ 探索                                                                                                |
| <ul> <li>④ 試用</li> </ul>                                                                            |
| (十) 學習                                                                                              |

(2) 來到註冊資訊,請完成相關註冊資訊之後點選下方繼續 → 即可下載 SQLServer2016-SSEI-Eval 安裝檔。

| Microsoft                                                                                                    |                                                                                                    |
|----------------------------------------------------------------------------------------------------|----------------------------------------------------------------------------------------------------|
| TechNet Evaluation Center                                                                                                    |                                                                                                    |
| 我的评估 立即评估 > 技術世纪 > 探索 試用                                                                                                    | 学習 10                                                                                                    |
|                                                                                                    | 在自動入類副子。 🙇 🗖 📴 🛄                                                                                                    |
| SQL Server 評估版                                                                                                    |                                                                                                    |
|                                                                                                    |                                                                                                    |
| 日 探索<br>料注的印刷法 Microsoft lighte 開計會<br>以準備規定                                                                                        | 用 Microsoft Data Science<br># 國政資源部會作的消費器學習到<br>④<br>④<br>④<br>④<br>●<br>●<br>100<br>●<br>4<br>日 探索<br>●<br>か<br>5<br>5<br>5<br>5<br>5<br>5<br>5<br>5<br>5<br>5<br>5<br>5<br>5 |
| <ul> <li>SQL Server 2016<br/>詳估軟體   160 天   上次空間日期: 2016年11月8日</li> </ul>                                                           | -: * 🗉 🕚                                                                                                    |
| (A) 758                                                                                                    |                                                                                                    |
| NEW YORK OF THE REPORT OF THE A                                                                                                    |                                                                                                    |
| 1844周年7月後東京加盟日本記:<br>「1」表示必填構位<br>"我的姓名。個人資源)                                                                                       |                                                                                                    |
| 名字                                                                                                    |                                                                                                    |
| <b>北</b> 秘                                                                                                    |                                                                                                    |
| 推氏                                                                                                    |                                                                                                    |
| *                                                                                                    |                                                                                                    |
| *我的電子郵件地址                                                                                                    |                                                                                                    |
| * 計劃,                                                                                                    |                                                                                                    |
| 台湾                                                                                                    |                                                                                                    |
|                                                                                                    |                                                                                                    |
| "公司唯話就過                                                                                                    |                                                                                                    |
| · 國政這個電話號碼的國家/區域檔式:                                                                                                    |                                                                                                    |
| 12.76<br>10.22 - 10.22 - 10.22                                                                                                    | •                                                                                                    |
| + 896                                                                                                    |                                                                                                    |
|                                                                                                    |                                                                                                    |
| 02 -                                                                                                    |                                                                                                    |
| ·                                                                                                    |                                                                                                    |
|                                                                                                    |                                                                                                    |
| EXU                                                                                                    |                                                                                                    |
| manufactor Creation ( ) and the provide a                                                                                           |                                                                                                    |
| 若要訂聞,請選取下方通訊與您審好的傳活格                                                                                                    | 武 (HTML 殿 Text)。                                                                                                    |
| 訂開格式<br>HTM/Test 通訊到明                                                                                                    |                                                                                                    |
| □ + ○ 留料管理                                                                                                    |                                                                                                    |
| 12.47.47.47.47.41.49                                                                                                    |                                                                                                    |
| 增加基本状况。<br>描述Microsoft使用您的通路人管谅的方式。<br>會在對對的角质中发展。目前的機能放定。 語<br>發定                                                                  | 護注意:此區於可能不<br>指一下這道來藏聲這的                                                                                                    |
| 我想要说 Microsoft 了解 我想要说 Microsoft 了解 我想要说 Microsoft<br>为整定品、服装、活動(他) 伦约的 Microsoft<br>括品前的解决方案、较快和 活動。 游戏的17<br>密发度数)。 Microsoft 含件数 | uoft 会 <b>背哪</b> 你 现代表<br>中 <sup>17</sup>                                                                                                    |
| = 我的電子郵件地址 = 我的電子郵件                                                                                                    | 8社                                                                                                    |
| —公司電話號碼 —公司電話號碼                                                                                                    | 929470<br>5                                                                                                    |
| 注意: 這些說定將不會影響其他電子解成與 h<br>語。 N語了解如何在其他 Microsoft 網路說完<br>這些低個發明。                                                                    | ficrosalt 必要的解視通<br>開結書好說定,這國語                                                                                                    |
| 下載 SQL Server 2016 試用版軟滑速,Micro<br>連結軟次以強化的物理。                                                                                      | soft 可能會在評估期間與您                                                                                                    |
| 周期 取消                                                                                                    |                                                                                                    |

## 2. 硬體需求

有關 SQL Server 2016 硬體需求,讀者可參考彙整資訊在表 1 及表 2。

| 硬體           | 需求內容                                                                                                    |  |  |  |  |
|--------------|----------------------------------------------------------------------------------------------------|--|--|--|--|
| 處理器          | x64 處理器:AMD Opteron、AMD Athlon 64、具有 Intel EM64T                                                                                                    |  |  |  |  |
| ( CPU )      | 支援的 Intel Xeon、具有 EM64T 支援的 Intel Pentium IV                                                                                                    |  |  |  |  |
| 處理器速度        | 最小許可值:x64 處理器:1.4GHz                                                                                                    |  |  |  |  |
| (Speed)      | 建議許可值:2.0GHz 或以上                                                                                                    |  |  |  |  |
| 記憶體<br>(RAM) | <ul> <li>最小許可值:</li> <li>(3) Express 版: 512MB</li> <li>(4) 所有其他版本: 1GB</li> <li>建議建議事項:</li> <li>(5) Express 版: 1GB</li> <li>所有其他版本:至少 4GB · 並隨著資料庫大小增加有所調整 · 以</li> <li>確保處於在最佳效能。</li> </ul> |  |  |  |  |

表1 硬體及需求內容彙整表

表2 硬體空間及功能說明

| 磁碟空間需求  | 功能                                                       |  |  |
|---------|----------------------------------------------------------|--|--|
| 1,480MB | Database Engine、資料檔案、覆寫、全文檢索搜尋和 Data<br>Quality Services |  |  |
| 2,744MB | Database Engine(同上)與 R Services(資料庫內)                    |  |  |
| 4,194MB | Database Engine(同上)與外部資料的 PolyBase 查詢服務                  |  |  |
| 698MB   | Analysis Services 和資料檔案                                  |  |  |
| 967MB   | Reporting Services                                       |  |  |

| 磁碟空間需求  | 功能                                                    |
|---------|-------------------------------------------------------|
| 280MB   | Microsoft R Server(獨立式運作)                             |
| 1,203MB | Reporting Services - SharePoint                       |
| 325MB   | 適用於 SharePoint 產品的 Reporting Services 增益集             |
| 121MB   | Data Quality Client                                   |
| 328MB   | 用戶端工具連接性                                              |
| 306MB   | Integration Services                                  |
| 445MB   | 用戶端元件(但 SQL Server 線上叢書元件及 Integration Services 工具除外) |
| 280MB   | Master Data Services                                  |
| 27MB    | SQL Server 線上叢書元件 · 可用來檢視並管理說明內容                      |
| 8,030MB | 所有功能空間需求總和                                            |

## 3. 主要版本、作業系統與軟體需求

SQL Server 2016 版本有哪些?個別作業系統支援為何?讀者可參考表3。

表 3 SQL Server 2016 版本與作業系統

| SQL Server<br>主要版本       | 可支援的作業系統                                                                                                    |  |  |
|--------------------------|----------------------------------------------------------------------------------------------------|--|--|
| SQL Server<br>Enterprise | <ul> <li>Windows Server 2012 R2 (Datacenter / Standard /<br/>Essentials / Foundation)</li> <li>Windows Server 2012 (Datacenter / Standard /<br/>Essentials / Foundation)</li> </ul> |  |  |

| SQL Server<br>主要版本                     | 可支援的作業系統                                                                                                    |  |  |
|----------------------------------------|----------------------------------------------------------------------------------------------------|--|--|
| SQL Server<br>Business<br>Intelligence | <ul> <li>Windows Server 2012 R2 (Datacenter / Standard / Essentials / Foundation)</li> <li>Windows Server 2012 (Datacenter / Standard / Essentials / Foundation)</li> </ul> |  |  |
| SQL Server<br>Standard                 | <ul> <li>Windows Server 2012 R2 (Datacenter / Standard /<br/>Essentials / Foundation )</li> </ul>                                                                           |  |  |
|                                        | <ul> <li>Windows Server 2012 (Datacenter / Standard /<br/>Essentials / Foundation )</li> </ul>                                                                              |  |  |
|                                        | <ul> <li>Windows 10 (Home / Professional / Enterprise)</li> </ul>                                                                                                    |  |  |
|                                        | • Windows 8.1 (Home / Professional / Enterprise)                                                                                                    |  |  |
|                                        | Windows 8 ( Home / Professional / Enterprise )                                                                                                    |  |  |

除了上述作業系統種類之外,關於軟體需求有哪些部分是必須的,讀者可參考彙整表 4。

#### 表 4 SQL Server 2016 軟體需求

| 軟體元件      | 内容說明                                         |  |  |
|-----------|----------------------------------------------|--|--|
|           | SQL Server 2016 RC1 和更新版本需要資料庫引擎、            |  |  |
| .NET      | Master Data Services 或覆寫的.NET Framework 4.6。 |  |  |
| Framework | SQL Server 2016 安裝程式會自動安裝.NET                |  |  |
|           | Framework •                                  |  |  |
| 硬碟        | 安裝 SQL Server 2016 需要至少 6GB 的硬碟空間。           |  |  |

### 4. 執行安裝

在認識 SQL Server 2016 的版本、軟體體需求內容及作業系統等之後,接下 來說明執行安裝步驟。值得注意的是 SQL Server 2016 Management Studio 是需要另外下載安裝,這與以往不同的,因此安裝操作將分成兩個部分介紹。

### ● 「安裝 SQL Server 2016 試用評估版」

(1) 開啟 SQLServer2016-SSEI-Eval 安裝檔,請選取自訂安裝類型。

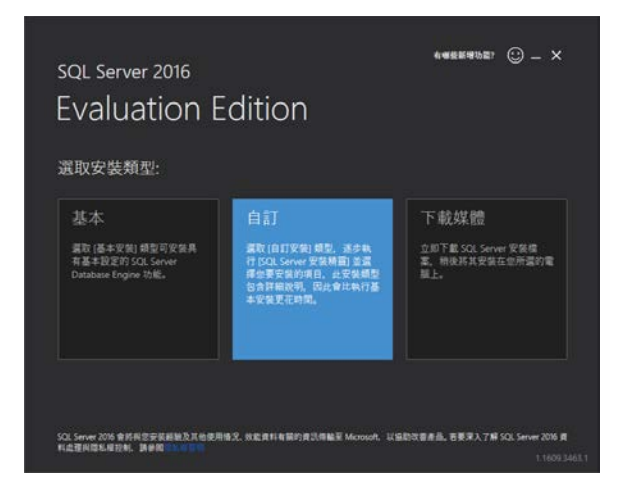

 (2) 指定下載「SQL Server 2016 評估版(Evaluation Edition)」的目標位置, 作者選預設「C:\SQLServer2016Media」 → 完成後請點選安裝。

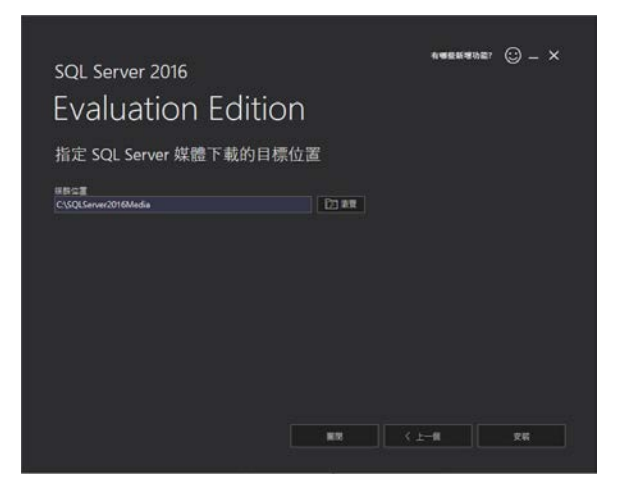

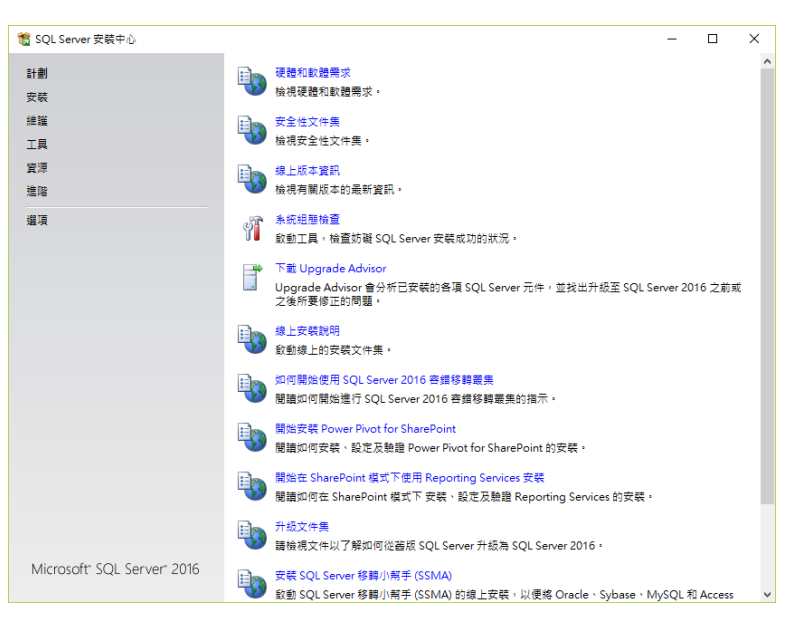

(3) 完成下載之後,直接來到 SQL Server 安装中心執行安裝動作。

(4) 進入 SQL Server 安裝中心畫面後,選擇「安裝」選項,點選「新增 SQL Server 獨立安裝或將功能加入至現有安裝」,這時準備進入安裝 SQL Server 2016 書面及相關下載元件。

| 🐮 SQL Server 安装中心           |             | -                                                                                                    |                   |                             | $\times$       |
|-----------------------------|-------------|----------------------------------------------------------------------------------------------------|-------------------|-----------------------------|----------------|
| 計劃<br>安裝<br>總議              | F           | 新塘 SQL Server 還立安裝或將功能加入至沒有安裝<br>啟動播疊,在非最集環境中安裝 SQL Server 2016,或是將功能加入現有 SQ<br>執行個體中,                                                                                                    | L Se              | rver 20                     | 16             |
| 工具<br>資源<br>進階              |             | 安裝 SQL Server 管理工具<br>動動選供安裝 SQL Server Management Studio、SQL Server Command L<br>(SQLCMD 及 BCP)、SQL Server PowerShell 提供者、SQL Server Profiler J<br>Tuning Advisor 通知的下載賞面。需要調探派指建像才可安裝這些工具。                                          | ine l<br>Z Da     | Utilities<br>itabase        |                |
| 違項                          | K           | 受装 SQL Server Data Tools<br>飲動下動真面: 其中會提供安装 SQL Server Data Tools (SSDT) 約連結 • SS<br>Studio 整合: 包括野 Azure SQL Database • SQL Server Database Engine<br>Services • Analysis Services 及 Integration Services 的専業系統支援 • 需要<br>結安装 SSDT • | DT 打<br>、Re<br>網際 | 是供 Visi<br>eporting<br>網路連續 | ual<br>9<br>泉才 |
|                             | F           | 新的 SQL Server 查维移轉最集安裝<br>啟動積量,安裝單一節點 SQL Server 2016 查维移轉最集。                                                                                                    |                   |                             |                |
|                             | <b>;</b> îÎ | 將都點加入到 SQL Server 查鑽移轉覆集<br>啟動播靈,將都點加入現有的 SQL Server 2016 查鑽移轉要集中。                                                                                                    |                   |                             |                |
|                             | •           | 從舊版的 SQL Server 升級<br>啟動積靈,將舊版 SQL Server 升級到 SQL Server 2016。                                                                                                    |                   |                             |                |
|                             | ŧ           | 新的 R Server (獨立式) 安裝<br>設動積疊以在 Windows 電腦上安裝 R Server (獨立式)。資料科學家通常利用<br>分析伺服器或作為 SQL Server R Services 用戶端。                                                                                                    | ۱<br>۴            | F為獨立                        | π              |
|                             |             |                                                                                                    |                   |                             |                |
| Microsoft' SQL Server' 2016 |             |                                                                                                    |                   |                             |                |

(5) 選擇 Evaluation (評估)版本 · 按下一步。

| 🐮 SQL Server 2016 安裝程式                                                     |                | -                                   |                              | $\times$ |
|----------------------------------------------------------------------------|----------------|-------------------------------------|------------------------------|----------|
| 產品金鑰                                                                       |                |                                     |                              |          |
| 指定要女装的 SQL Server 201                                                      | 6 R/4 ·        |                                     |                              |          |
| 產品金鑰<br>授權條款<br>全域規則<br>產服裝裝制<br>安裝規則<br>特徵規則<br>功能規則則<br>功能循數<br>要裝<br>完成 |                | 2016 載<br>QL Servi<br>er 版本済<br>動版本 | i行個體。<br>er 線和<br>調服。<br>升級為 |          |
|                                                                            | <上一步(B) 下一步(N) | >                                   | 取消                           |          |

(6) 勾選我接受授權條款後,按下一步。

| 📸 SQL Server 2016 安裝程式                                                              |                                                                                                    | -                             |                                       | ×              |
|-------------------------------------------------------------------------------------|----------------------------------------------------------------------------------------------------|-------------------------------|---------------------------------------|----------------|
| 授權條款<br>若要安裝 SQL Server 2016,約                                                      | 恋必須接受 Microsoft 軟體接權條款。                                                                                                    |                               |                                       |                |
| 產 授<br>接<br>接<br>加<br>全<br>接<br>就<br>安<br>获<br>我<br>时<br>電<br>要<br>联<br>明<br>明<br>明 | MICROSOFT 評估軟體授權條款<br>MICROSOFT SQL SERVER 2016 EVALUATION<br>本授權條款是 資用戶與 Microsoft Corporation (或其關係企業,視 實用戶所居<br>之間成立的協議。请仔細閱讀這些授權條款,這些授權條款通用於上述評估版軟體<br>戶所收受的媒體(如果有的話)。亦通用於任何 Microsoft 的<br>• 更新程式、<br>• 增補程式、<br>• 以關際調路為基礎的服務與<br>• 支援服務<br>但若上述項目另附有其他條款,則其他條款優先適用。<br>✓ 我接受授權條款(A)<br>SQL Server 2016 會考您安裝體驗的相關資訊,以及其他使用方式與效能資料傳送給 M<br>改善產品,如需項入了解 SQL Server 2016 的資料處理與隱私權控制,講參閱 過先進整 | 住的地<br>,包括<br>複製(C<br>licross | ■二二二二二二二二二二二二二二二二二二二二二二二二二二二二二二二二二二二二 | へ<br>1(P)<br>助 |
|                                                                                     | < 上一步(B) 下一步(N) >                                                                                                    |                               | 取消                                    |                |

(7) 來到「安裝規則」畫面,會識別執行安裝時可能會發生的問題,確認各 狀態皆無問題後,按下一步。

| 11 SQL Server 2016 安裝程式 |                                  | -              |         |
|-------------------------|----------------------------------|----------------|---------|
| 安裝規則                    |                                  |                |         |
| 安裝程式規則會識別執行安裝;          | 式時可能會發生的問題。任何失敗都必須加以修正,安裝程式才能    | 繼續執行。          |         |
| 產品金銷                    | 作葉完成,通過:4,失敗0,警告1,踏過0,           |                |         |
| 授權條款                    |                                  |                |         |
| 全域規則                    |                                  |                |         |
| 產品更新                    | 隈藏詳細寶料(S) <<                     |                | 重新執行(R) |
| 安裝安裝檔案                  | <u>檢視詳細資料報表(V)</u>               |                |         |
| 安装規則                    |                                  |                |         |
| 特徴選取                    | 規則                               | 狀態             |         |
| 功能規則                    | 融合 Active Template Library (ATL) | 通過             |         |
| 功能組態規則                  | SQL Server 登錄機碼的一致性驗證            | <u>通過</u>      |         |
| 進備安裝                    | 電腦網域控制站                          | 通過             |         |
| 安裝進度                    | Ø Microsoft .NET 應用程式安全性         | 通過             |         |
| 完成                      | ▲ Windows 防火牆                    | <u>警告</u>      |         |
|                         |                                  |                |         |
|                         |                                  |                |         |
|                         |                                  |                |         |
|                         |                                  |                |         |
|                         |                                  |                |         |
|                         |                                  |                |         |
|                         |                                  |                |         |
|                         |                                  |                |         |
|                         | < 上-                             | -步(B) 下一步(N) > | 取满      |
|                         |                                  |                |         |

(8) 來到「特徵選取」畫面,請於執行個體功能中,除「R Services(資料庫內)」不勾選之外,其餘請先皆勾選起來;在共用功能中,同理除「R Server(獨立式)」不勾選之外,其餘請先皆勾選起來。

| 權取要安裝的 Evaluation 功                                                                                                    | ε. ·                                                                                                    |                                                                                                    |                                                   |                                                                                                    |                                                                                                    |  |    |  |  |
|----------------------------------------------------------------------------------------------------|----------------------------------------------------------------------------------------------------|----------------------------------------------------------------------------------------------------|---------------------------------------------------|----------------------------------------------------------------------------------------------------|----------------------------------------------------------------------------------------------------|--|----|--|--|
| 產品全体                                                                                                    | 20前前(F):                                                                                                    |                                                                                                    |                                                   | 功能描述:                                                                                                    |                                                                                                    |  |    |  |  |
| 按權仲款<br>全域規則<br>產品更新<br>实裝式裝備<br>快<br>特徵權取                                                                                                    | 執行保護功能<br>ジ Databa<br>ジ SQ<br>二 R S<br>ジ 提明<br>ジ Databa<br>ジ SQ<br>二 R S<br>ジ プ 取<br>ジ Databa                                                                               | <u>転行保護功</u><br>Database Engine 服務<br>Database Engine 服務<br>DataCserver 課題<br>C RServicer 課料運力)<br>ジ 理象的全大地象和語傳想致<br>Data Quality Services<br>同 外記算能的 Pockeare 置限限報                                                                                                    |                                                   |                                                                                                    | SQL Server 執行優勝的第一個執行優勝功能<br>超極的有關部與其他 SQL Server 執行優勝項<br>難。SQL Server 執行優勝可以並存進作在同<br>部權優上。[                                                           |  |    |  |  |
| 功能規則                                                                                                    | Report                                                                                                    | is Services<br>tina Services - 原5                                                                                                    |                                                   | 编取之功能的必要元件(8                                                                                                    | n:                                                                                                    |  |    |  |  |
| PolyBase 祖聖<br>何起雖地是<br>何起雖地是<br>其代書了軍地是<br>Analysis Services 祖聖<br>Distributed Replay Controller<br>Distributed Replay Controller<br>Distributed | 共用均数<br>R Servin<br>図 標用均<br>図 標用的<br>図 使用約<br>図 内市<br>の<br>の<br>に<br>で<br>の<br>の<br>に<br>の<br>の<br>の<br>に<br>の<br>の<br>の<br>の<br>の<br>の<br>の<br>の<br>の<br>の<br>の<br>の<br>の | ・(導立式)<br>ing Services - Shi<br>SharePoint 豊語史<br>Juality Clent<br>工具感覚情から<br>工具の影情から<br>工具の影情から<br>これらい<br>たら<br>になっていた<br>になっていた<br>に<br>に<br>に<br>に<br>に<br>に<br>に<br>に<br>に<br>に<br>に<br>に<br>に | rrePoint<br>3 Reporting Services 3<br>roller<br>t | 已經史紀:<br>- Windows PowerShi<br>- Microsoft Visual St.<br>- Oracle SE Java Run<br>- Microsoft Nisual St.<br>- Microsoft Visual St.<br>- Microsoft Visual St.<br>- Microsoft Visual St.<br>- Microsoft Visual St.<br>- 전급機 C: 農麥 6347 MB | 72世년가<br>werShell 30 (帝) 以上原主<br>a Buding 2010 可解動製織<br>a Buding Environment 篇<br>IT Framework 4.6<br>ual Shurin 2010 Shell<br>2<br>47 MB - 232771 MB 同用 |  |    |  |  |
|                                                                                                    | 全僅(A)                                                                                                    | 取消全備(U)                                                                                                    | 1                                                 |                                                                                                    |                                                                                                    |  |    |  |  |
|                                                                                                    | 執行保護核目的                                                                                                    | B(R):                                                                                                    | C\Program Files\Microsoft SOL Server\             |                                                                                                    |                                                                                                    |  |    |  |  |
|                                                                                                    | 共用21約目標(S):                                                                                                    |                                                                                                    | c\Program Files\Mid                               | rosoft SQL Server                                                                                                    |                                                                                                    |  | ī. |  |  |
|                                                                                                    |                                                                                                    | Section 1                                                                                                    |                                                   |                                                                                                    |                                                                                                    |  |    |  |  |

(9) 「功能規則」畫面點選重新執行·檢視規則狀態。發現並無錯誤訊息出現,即可再按下一步。

| 功能規則<br>安裝程式正在執行規則,以決                                                                                               | 定最否保  | \$封婚安朝程序,如菁封相黄码,随按一下 [时明]。                         |       |         |
|----------------------------------------------------------------------------------------------------|-------|----------------------------------------------------|-------|---------|
| 產品主論                                                                                                    | 作課    | 完成,通過:5,失敗 0,督告 0,翰通 0,                            |       |         |
| 授權條款                                                                                                    |       |                                                    |       |         |
| 全域規則                                                                                                    | 1 Com |                                                    |       |         |
| 產品更新                                                                                                    | 101   | 据封册置#3(S) < <                                      |       | 重新航行(R) |
| 安裝安裝攝業                                                                                                    | 10.20 | [詳細算程報表(V)                                         |       |         |
| 文統規則                                                                                                    |       | 18 B(                                              | 37.88 |         |
|                                                                                                    | 0     | SOL Server Analysis Services 回照器模式和版本检查            | 1918  |         |
| 401601493<br>熱行催鬱峭翔                                                                                                 | 0     | Polybase 需要 Oracle JRE 7 Lodate 51 (64 位示) (會) 以上的 | 1919  |         |
| PolyBase 組稿                                                                                                    | 0     | 血統國部員能有一個 SOI Server 並行保護安認 PolyBase               | 1813  |         |
| 伺服器组想                                                                                                    | 0     | PolyBase 無法安裝在 Active Directory 据述控制站上             | 1818  |         |
| <b>资料库引解组</b> 租                                                                                                    | 0     | ¥82010355 ##                                       | 1818  |         |
| Reporting Services 祖華<br>Distributed Replay Controller<br>Distributed Replay Client<br>助総級種規則<br>重備安裝<br>安裝進度<br>完成 |       |                                                    |       |         |
|                                                                                                    |       |                                                    |       |         |

(10)於「執行個體組態」畫面中·選擇預設執行個體→此時按下一步。

| 🐮 SQL Server 2016 安裝程式                                                                                        |                                                                                  |                                                 |                                              |                                                                               | -                          |                 | × |
|----------------------------------------------------------------------------------------------------|----------------------------------------------------------------------------------|-------------------------------------------------|----------------------------------------------|-------------------------------------------------------------------------------|----------------------------|-----------------|---|
| <b>執行個體組態</b><br>指定 SQL Server 執行個體的名                                                                         | 稱和執行個體識別碼。執行(                                                                    | 目體識別碼會成為                                        | 安裝路徑的一種                                      | 即分・                                                                           |                            |                 |   |
| 포의 조함<br>첫 별 분 화<br>소 채規 키<br>출 공 更 所<br>安 국祝 키<br>국 상 국 국 祝 키<br>국 상 국 국 관 · · · · · · · · · · · · · · · · · | <ul> <li>● 預設執行個體(D)</li> <li>○ 異名執行個體(A):</li> </ul>                            | MSSQLSERVE                                      | R                                            |                                                                               |                            |                 |   |
|                                                                                                    | 執行個體識別碼(I):<br>                                                                  | MSSQLSERVE                                      | R                                            |                                                                               |                            |                 |   |
|                                                                                                    | SQL Server 目錄:<br>Analysis Services 目錄:<br>Reporting Services 目錄:<br>安裝的執行個體(L): | C:\Program Fi<br>C:\Program Fi<br>C:\Program Fi | es\Microsoft<br>es\Microsoft<br>es\Microsoft | : SQL Server\MSSQL13.MS<br>: SQL Server\MSAS13.MSS<br>: SQL Server\MSRS13.MSS | SQLSER<br>QLSERV<br>QLSERV | VER<br>ER<br>ER |   |
|                                                                                                    | ■ 執行個體名稱 執<br>執行個體名稱 執                                                           | 行個體識別碼                                          | 功能                                           | 版本                                                                            | 版                          | <u></u>         |   |
|                                                                                                    |                                                                                  |                                                 |                                              | < 上一步(B) 下一步(I                                                                | < (V                       | 取满              |   |

(11)「PolyBase 組態」畫面中‧選擇第一項「使用此 SQL Server 作為獨立 已啟用 PolyBase 的執行個體」→按下一步。

| 11 SQL Server 2016 安裝程式                                                                                                    |                                                           | -                           |                | × |
|----------------------------------------------------------------------------------------------------|-----------------------------------------------------------|-----------------------------|----------------|---|
| PolyBase 組態<br>指定 PolyBase 向外延展邏項和                                                                                                    | 連接增設團。                                                    |                             |                |   |
| 高品主論<br>技種條款<br>全規更新<br>安裝获裝備案<br>安裝規則<br>特加難取<br>内加器相類<br>PolyBase 鉅量<br>Analysis Services 組種<br>Controller<br>Distributed Replay Controller<br>Distributed Replay Controlle | <ul> <li>使用此 SQL Server 称為獨立已訳用 PolyBase 的執行價體。</li></ul> | 或 [計算]<br>QL Serve<br>光谱連線: | 虧點<br>r<br>並修改 | 選 |
|                                                                                                    | <上一参(B) 下一参(N)                                            | >                           | 取減             |   |

(12)「伺服器組態」畫面,暫不做任何調整,按下一步。

| SQL Server 2010 父表/星丸         |                                                                             |                                |                      | - 0          |        |
|-------------------------------|-----------------------------------------------------------------------------|--------------------------------|----------------------|--------------|--------|
| 伺服器組態                         |                                                                             |                                |                      |              |        |
| 指定服務帳戶和定序組態。                  |                                                                             |                                |                      |              |        |
| 品金鑰                           | 服務帳戶 定序                                                                     |                                |                      |              |        |
| 段權條款                          | Misrosoft 建锑你怎個 SOL Samer B                                                 | 2教教使田畑別的帳后(M)。                 |                      |              |        |
| 全域規則                          |                                                                             |                                |                      | 21 July 1997 |        |
| <b></b> 品更新                   | 用成为验                                                                        | 限戶名構                           | 密碼                   | 取動類型         |        |
| 装安装檔案                         | SQL Server Agent                                                            | NT Service\SQLSERVE            |                      | 手動           | ~      |
| て装規則                          | SQL Server Database Engine                                                  | NT Service\MSSQLSER            |                      | 自動           | ~      |
| 後進取                           | SQL Server Analysis Services                                                | NT Service\MSSQLSer            |                      | 自動           | ~      |
| 「「現現」                         | SQL Server Reporting Services                                               | NT Service\ReportServer        |                      | 自動           | ~      |
| 行信證組想                         | SQL Server Integration Services                                             | NT Service\MsDtsServ           |                      | 自動           | $\sim$ |
| DiyBase 租應                    | SQL Server Distributed Replay Cl                                            | NT Service\SQL Ser 🗸           |                      | 手動           | ~      |
| 服務組織                          | SQL Server Distributed Replay C                                             | NT Service\SQL Server          |                      | 手動           | ~      |
| 「科庫5」単加速                      | SQL Server PolyBase 引擎                                                      | NT AUTHORITY\NE V              |                      | 自動           | ~      |
| naiysis Services 旭應           | SQL Server PolyBase 資料移動                                                    | NT AUTHORITY\NETW              |                      | 自動           | ~      |
| istributed Replay Controller  | SQL 全文檢索篩選賞景程式啟動器                                                           | NT Service\MSSQLFDL            |                      | 手動           |        |
| istributed Replay Client      | SQL Server Browser                                                          | NT AUTHORITY\LOCA              |                      | 已停用          | ~      |
| 力能起題,規則<br>富備安裝<br>支裝電度<br>砲成 | ☐ 對 SQL Server Database Engine<br>此權限藉由避免將資料頁歸尋來說<br>致資料浸滑。<br>按一下此處以取得詳細資料 | 服務授與「執行磁碟區維羅<br>(用福興立即初始化・如此可能 | 工作」權限(G)<br>指會允許存取已冊 | 11除的内容,而     | 算      |

(13)「資料庫引擎組態」畫面,選擇「Windows 驗證模式(W)」 → 在指定
SQL Server 管理員中,點選「加入目前的使用者(C)」,此時就會增加作
者的電腦名稱 Esison-PC\Esion(Edison); 讀者則為自己的電腦名稱
→ 按下一步。

| 📸 SQL Server 2016 安裝程式                                                                                                    |                                                                                                    | _                                       |                       | $\times$ |
|----------------------------------------------------------------------------------------------------|----------------------------------------------------------------------------------------------------|-----------------------------------------|-----------------------|----------|
| <b>資料庫引擎組態</b><br><sub>指定 Database Engine 的驗證</sub>                                                                                                    | 安全性模式、系統管理員、資料目錄與 TempDB 設定。                                                                                                    |                                         |                       |          |
| 產品 (                                                                                                    | <ul> <li>伺服器組態 資料目錄 TempDB FILESTREAM</li> <li>指定 Database Engine 的驗證模式和管理員。</li> <li>驗證模式</li> <li>● Windows 驗證模式(W)</li> <li>⑦ 混合模式 (SQL Server 驗證與 Windows 驗證)(M)</li> <li>指定 SQL Server 永統管理員帳戶的変碼。</li> <li>輸入密碼(E):</li> <li>確認案碼(O):</li> </ul> |                                         |                       |          |
| 伺服器組態<br>資料庫引擎組態<br>Analysis Services 組態<br>Reporting Services 組態<br>Distributed Replay Controller<br>Distributed Replay Client<br>功能組態規則<br>違備安裝<br>安裝進度<br>完成 | 指定 SQL Server 管理員<br>Edison-PC\Edison (Edison)                                                                                                    | SQL Server 管<br>Database Eng<br>不受限制的存取 | 理員對<br>jine 具有<br>权權, |          |
|                                                                                                    | 加入目前使用者(C) 加入(A) 移除(R) < 上一步(B) 下                                                                                                    | -步(N) >                                 | 取消                    |          |

(14)「Analysis Service 組態」畫面,於伺服器組態之下的伺服器模式,選擇
 「多維度和資料採礦模式(M)」 → 並於 Analysis Services 加入目前具
 有 Analysis Services 的管理權限使用者 → 按下一步。

| Analysis Services 細想<br>指定 Analysis Services 伺服計                                                                                                    | 構式、管理員和資料目飾。                                                                                                    |                                                             |
|----------------------------------------------------------------------------------------------------|----------------------------------------------------------------------------------------------------|-------------------------------------------------------------|
| 重思主論<br>受權法則<br>全然,現則<br>差 死 (現則<br>至 新<br>安 (現)<br>大 (現)<br>本<br>(明)<br>(明)<br>(明)<br>(明)<br>(明)<br>(明)<br>(明)<br>(明)<br>(明)<br>(明)                                                                                                    | (匈服離坦聖 資料目錄<br>術服器模式):<br>④ 6 년 월 2 학장 1년 [2] (M)<br>○ 북 현 3 백호(增美(P)<br>핵 2 (2) 년 부 (2) (월 2) (M)<br>백호 (종) 바무 배종출류 Analysis Services 하임 문權)? - |                                                             |
| 安式安成構築<br>安装規則<br>特徴重要<br>功能規則<br>功能規則<br>何醛種種種<br>何醛種種種<br>何醛種種種<br>同能基礎種<br>Nanayais Services 細胞<br>Distributed Replay Controller<br>Distributed Replay Controller<br>Distributed Replay Controller<br>Distributed Replay Controller<br>Distributed Replay Control<br>Distributed Replay Control<br>Distributed Replay Control<br>変換重度<br>完成 | raktereteren and valages serves signatured *                                                                                                    | Analysis Services 単语言<br>有Analysis Services 算<br>有不安倒制的存取種。 |

(15)「Reporting Service 組態」畫面,暫不做任何調整,按下一步。

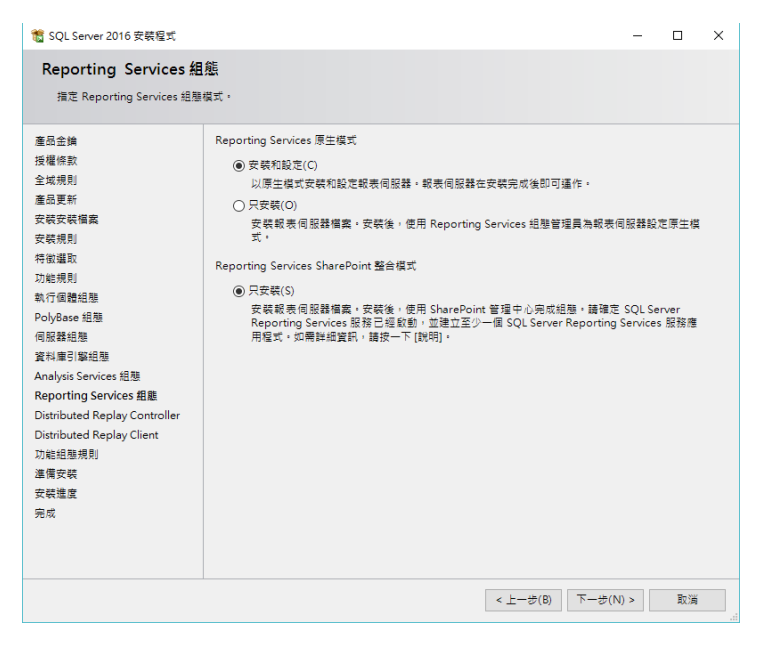

(16)「Distributed Replay Controller」畫面 → 加入目前使用者擁有
 Distributed Replay Controller 服務的權限帳號,按下一步。

| 11 SQL Server 2016 安裝程式       |                                                | -              |           | Х  |
|-------------------------------|------------------------------------------------|----------------|-----------|----|
| Distributed Replay Co         | ntroller                                       |                |           |    |
| 指定 Distributed Replay Cont    | roller 服務存取權限。                                 |                |           |    |
|                               |                                                |                |           |    |
| 產品金鑰                          | 指定哪些使用者擁有 Distributed Replay Controller 服務的權限。 |                |           |    |
| 授權條款                          | Edison-PC\Edison (Edison)                      | 獲得授與權限的        | 使用者可      | I無 |
| 全域規則                          |                                                | 限制存取 Distrib   | outed     | .  |
| 產品更新                          |                                                | Replay Control | 1er 10238 | ·  |
| 安裝安裝檔案                        |                                                |                |           |    |
| 安裝規則                          |                                                |                |           |    |
| 特徵邏取                          |                                                |                |           |    |
| 功維規則                          |                                                |                |           |    |
| 執行個體組態                        |                                                |                |           |    |
| PolyBase 組態                   |                                                |                |           |    |
| 伺服器組態                         |                                                |                |           |    |
| 資料庫引鑿組態                       |                                                |                |           |    |
| Analysis Services 組態          |                                                |                |           |    |
| Reporting Services 組態         |                                                |                |           |    |
| Distributed Replay Controller |                                                |                |           |    |
| Distributed Replay Client     |                                                |                |           |    |
| 切龍祖懇規則                        |                                                |                |           |    |
| 准備 艾裝<br>本 時 准 本              |                                                |                |           |    |
| 女破埋度                          |                                                |                |           |    |
| 元ル                            |                                                |                |           |    |
|                               |                                                |                |           |    |
|                               | 加入目前使用者(C) 加入(A) 移除(R)                         |                |           |    |
|                               | < 上一步(B)                                       | 下一步(N) >       | 取演        |    |
|                               |                                                |                |           |    |

 (17)「Distributed Replay Colient」畫面 → 設定控制器名稱(作者於此設定 名稱: MyControl)・完成後按下一步。

|                                                                                                    |                    |                                                               |            | - |  |
|----------------------------------------------------------------------------------------------------|--------------------|---------------------------------------------------------------|------------|---|--|
| Distributed Replay Cl<br>推定 Distributed Replay Clie                                                                 | ient<br>mt的时度控制器和监 | 北目跡・                                                          |            |   |  |
| 臺品金換<br>採環体数                                                                                                    | 相定控制器電機            | 名稱和目錄位置。                                                      |            |   |  |
| 全域規則                                                                                                    | 控制器名稱(C):          | MyControl                                                     |            |   |  |
| 產品更新                                                                                                    | 工作目錄(W):           | C-\Program Files (x86)\Microsoft SQL Server\DReplayClient\V   | VorkingDi  |   |  |
| 安顿安顿横案                                                                                                    | 信葉目時(日)            | CARrogram Eiler (v86)\Microsoft SOL SeparADReplayClient\5     | acult Dirk | - |  |
| 安裝規則                                                                                                    | and a sector.      | e. ( rogram nes (nes) ( me esen set e certer (enteplay enerro | (Control ( | _ |  |
| 特徵選取                                                                                                    |                    |                                                               |            |   |  |
| 功能規則                                                                                                    |                    |                                                               |            |   |  |
| 執行個體組織                                                                                                    |                    |                                                               |            |   |  |
| PolyBase 組壁                                                                                                    |                    |                                                               |            |   |  |
| 何般群語種                                                                                                    |                    |                                                               |            |   |  |
| 真行車51副昭留<br>Anabais Canicas 記録                                                                                      |                    |                                                               |            |   |  |
| ALL VELVEN STREAM OF A STREAM                                                                                       |                    |                                                               |            |   |  |
| Reporting Services 1870                                                                                             |                    |                                                               |            |   |  |
| Reporting Services 組制<br>Distributed Replay Controller                                                              |                    |                                                               |            |   |  |
| Reporting Services 組融<br>Distributed Replay Controller<br>Distributed Replay Client<br>Inm組織規則                      |                    |                                                               |            |   |  |
| Reporting Services 組融<br>Distributed Replay Controller<br>Distributed Replay Client<br>功能組驗規则<br>運得安裝               |                    |                                                               |            |   |  |
| Reporting Services 組融<br>Distributed Replay Controller<br>Distributed Replay Client<br>功能組驗規則<br>運得安裝<br>安發機度       |                    |                                                               |            |   |  |
| Reporting Services 祖祖<br>Distributed Replay Controller<br>Distributed Replay Client<br>功能組制規則<br>運得安裝<br>安裝推定<br>完成 |                    |                                                               |            |   |  |
| Reporting Service 組織<br>Distributed Replay Controller<br>Distributed Replay Client<br>功能能能規劃<br>運得安裝<br>安裝鑑査<br>完成  |                    |                                                               |            |   |  |

| 11 SQL Server 2016 安裝程式                                                                                                    |                       |                                                                                                    |                                  | - |      | ×    |
|----------------------------------------------------------------------------------------------------|-----------------------|----------------------------------------------------------------------------------------------------|----------------------------------|---|------|------|
| 功能組態規則                                                                                                    |                       |                                                                                                    |                                  |   |      |      |
| 安裝程式正在軌行規則,以決定                                                                                                    | 是否將                   | 時銀安裝程序。如需詳細資訊,請按一下 [說明]。                                                                                                    |                                  |   |      |      |
| 產品 全論<br>授權條款<br>全城規則<br>產品更新<br>安裝安裝權業                                                                                                    | 作第<br>陽:<br><u>檢祥</u> | 完成 • 通過: 7 • 失敗 0 • 醫告 0 • 歸過 0 •<br>奮壯相互利(S) < <<br>[[] 扫描算和研究(\)                                                                    |                                  | [ | 重新執行 | ī(R) |
| 特徵攝政<br>功能規則<br>助行個體相極<br>PolyBase 組織<br>伺服器相極<br>質科應引擎組極<br>Analysis Service: 組種<br>Distributed Replay Controller<br>Distributed Replay Client<br>功能組織規則<br>達爾安裝<br>安료방察 |                       | 規則<br>FAT32 備累系統<br>項有要集戰行個體或最集備妥的戰行個體<br>評語查安裝<br>相同架構安裝<br>Reporting Services 目錄實料庫備黨存在性<br>SQL Server Analysis Services 伺服器模式和成本檢查 | 狀態<br>通過<br>通過<br>通過<br>通過<br>通過 |   |      |      |
| 完成                                                                                                    |                       | <上一步(8)                                                                                                    | 下一步(N)                           | > | 取満   |      |

(18)「功能組態規則」畫面,顯示各安裝規則狀態 → 若無問題,按下一步。

(19) 進入「準備安裝」畫面,顯示目前安裝所需各項環境及條件,若無問題 的話,可直接點選安裝。

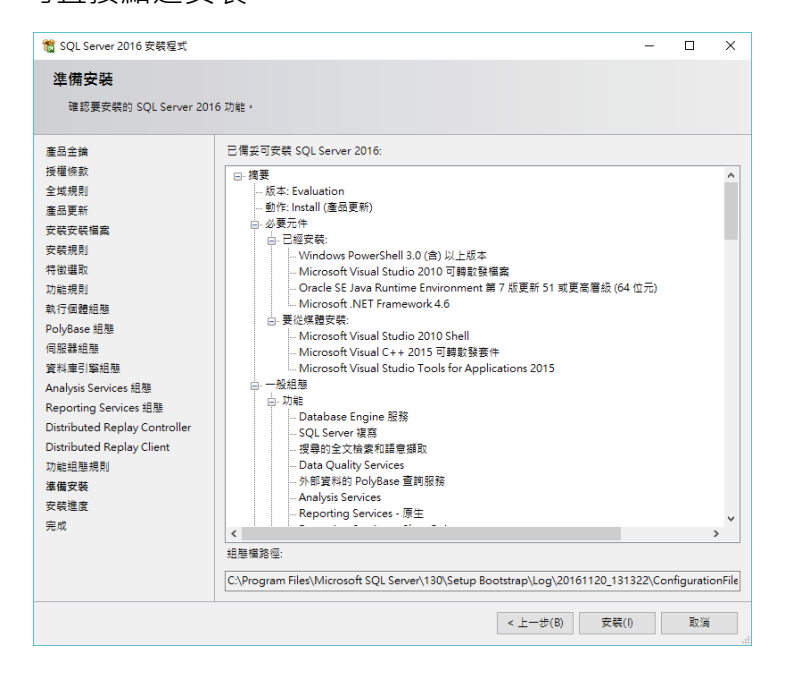

| 髋 SQL Server 2016 安裝程式                        |                                   | -   |    | × |
|-----------------------------------------------|-----------------------------------|-----|----|---|
| 安裝進度                                          |                                   |     |    |   |
| 產品金鑰<br>授權條款                                  |                                   |     |    |   |
| 全域規則                                          | Install VCRuntime140 Cpu32 Action |     |    |   |
| 產品更新                                          |                                   |     |    |   |
| 安裝安裝檔案                                        |                                   |     |    |   |
| 安裝規則                                          |                                   |     |    |   |
| 特徴選取                                          |                                   |     |    |   |
| 功能規則                                          |                                   |     |    |   |
| 執行個體組態                                        |                                   |     |    |   |
| PolyBase 組態                                   |                                   |     |    |   |
| 同服器組態                                         |                                   |     |    |   |
| 資料庫引擎租態                                       |                                   |     |    |   |
| Analysis Services 組織<br>Reporting Consists 相能 |                                   |     |    |   |
| Distributed Replay Controller                 |                                   |     |    |   |
| Distributed Replay Client                     |                                   |     |    |   |
| 功能組態規則                                        |                                   |     |    |   |
| 準備安裝                                          |                                   |     |    |   |
| 安裝進度                                          |                                   |     |    |   |
| 完成                                            |                                   |     |    |   |
|                                               |                                   |     |    |   |
|                                               |                                   |     |    |   |
|                                               |                                   |     |    |   |
|                                               | うましん                              | ()> | 取消 |   |

(20) 進入「安裝進度」畫面,待完成後即可完成安裝。

(21) 安裝完成·按關閉。

| 📸 SQL Server 2016 安裝程式        |                                              |                                      | -  |           | ×   |
|-------------------------------|----------------------------------------------|--------------------------------------|----|-----------|-----|
| 完成但失敗                         |                                              |                                      |    |           |     |
| SOI Server 2016 安華已完成。        | 但生散。                                         |                                      |    |           |     |
|                               |                                              |                                      |    |           |     |
| 產品金鑰                          | 安裝短式作業相關答訊或可能的後續決驟())                        |                                      |    |           |     |
| 授權條款                          |                                              |                                      |    |           |     |
| 全域規則                          |                                              | 狀態                                   |    |           | - î |
| 產品更新                          | ✓ 用戶端工具連接性                                   | 成功                                   |    |           |     |
| 安裝安裝檔案                        | ☑ 用戶端工具 SDK                                  | 成功                                   |    |           |     |
| 安裝規則                          | 🥝 用戶端工具回溯相容性                                 | 成功                                   |    |           |     |
| 特徵邏取                          | ♀ 外部資料的 PolyBase 查詢服務                        | 成功                                   |    |           |     |
| 功能規則                          | Database Engine 服務     Data Quality Services | RUUJ<br>ett Th                       |    |           |     |
| 執行個體組態                        | ✓ 提尋的全文檢索和語意擷取                               | 成功                                   |    |           |     |
| PolyBase 組態                   |                                              |                                      |    |           | *   |
| 伺服器組態                         |                                              |                                      |    |           |     |
| 資料庫引擎組態                       | 詳細資料(D):                                     |                                      |    |           |     |
| Analysis Services 組態          |                                              |                                      |    |           |     |
| Reporting Services 組態         |                                              |                                      |    |           |     |
| Distributed Replay Controller |                                              |                                      |    |           |     |
| Distributed Replay Client     |                                              |                                      |    |           |     |
| 功能組態規則                        |                                              |                                      |    |           |     |
| 進備安裝                          |                                              |                                      |    |           |     |
| 安裝進度                          |                                              |                                      |    |           |     |
| 完成但失敗                         |                                              |                                      |    |           |     |
|                               | 摘要記錄檔已儲存至下列位置:                               |                                      |    |           |     |
|                               | C:\Program Files\Microsoft SQL Server\1      | 30\Setup Bootstrap\Log\20161120 1313 | 22 |           |     |
|                               | \Summary Edison-PC 20161120 131322.          | txt                                  |    |           |     |
|                               |                                              |                                      |    | 62 69     | _   |
|                               |                                              |                                      |    | 1961 1961 |     |

## ● 「安裝 SQL Server 2016 管理工具」

(1) 至 https://msdn.microsoft.com/zh-tw/library/mt238290.aspx 下載 SQL Server Management Studio (SSMS)。

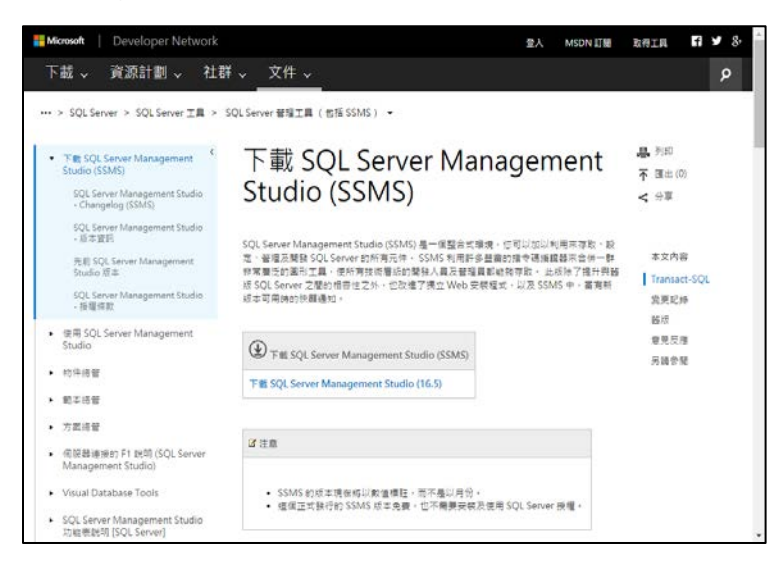

(2) 執行安裝下載完成的 SQL Server Management Studio (SSMS), 點選 「安裝」(版本為 16.5, 讀者請以當時下載版本為準)。

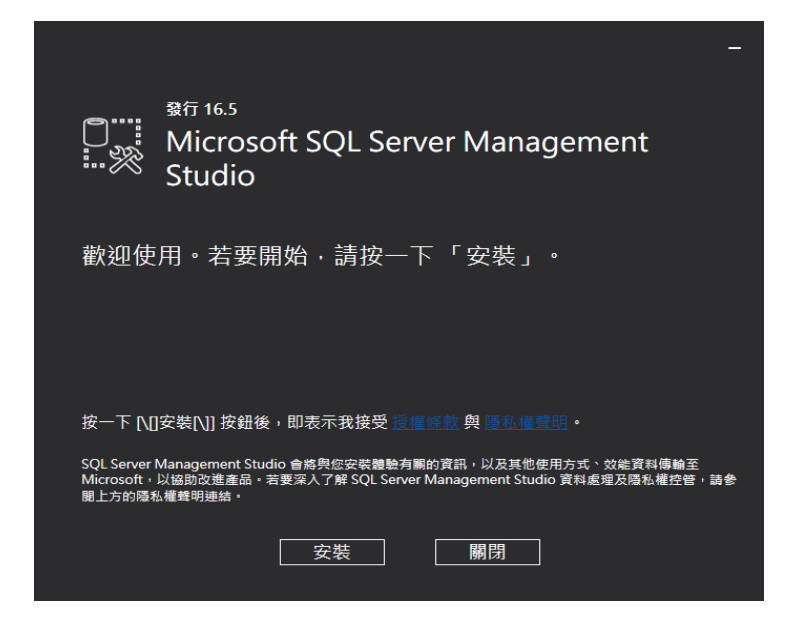

(3) 進入安裝,「正在載入封裝」。

|      | <sup>發行 16.5</sup><br>Microsoft SQL Server Management<br>Studio |  |  |  |  |  |
|------|-----------------------------------------------------------------|--|--|--|--|--|
| 正在載入 | 封装。請税候                                                          |  |  |  |  |  |
|      | 取消                                                              |  |  |  |  |  |

(4) 顯示封裝進度與整體進度。

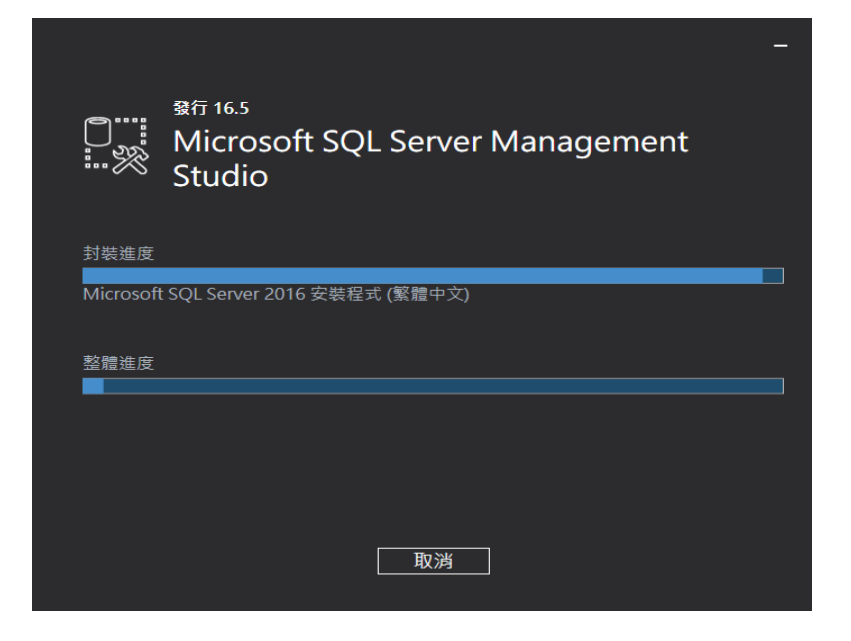

(5) 完成安裝需「重新啟動」,點選「重新啟動」。

|               | <sup>發行 16.5</sup><br>Microso<br>Studio | ft SQL Se | rver Ma | anagem   | ent | _ |  |
|---------------|-----------------------------------------|-----------|---------|----------|-----|---|--|
| 必須重           | 新啟動・オ                                   | 能完成安裝     | 0       |          |     |   |  |
| 所有指定元件均已成功安裝。 |                                         |           |         |          |     |   |  |
| 電腦必須重         | 「新啟動,安裝ス                                | ↑能繼續。     |         |          |     |   |  |
|               |                                         |           |         |          |     |   |  |
|               |                                         |           |         |          |     |   |  |
|               |                                         |           |         |          |     |   |  |
|               |                                         | 重新啟動      | 關問      | <u>月</u> |     |   |  |

(6) 完成安裝 SQL Server Management Studio (SSMS)。

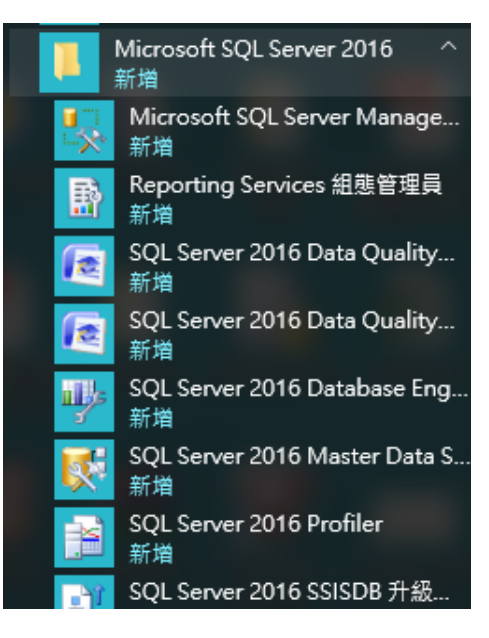